## Camden NATIONAL BANK | TreasuryLink

**NOTE:** Each User Role controls feature entitlements and dollar limits for one or more company users with like roles and needs to be assigned to each user.

1. Select 'Company & User Mgmt' and then select 'User Roles'.

2. Select 'Create Role' to create a new user role. Or use an available Template.

# **NOTE:** Three actions can be performed on an existing user role.

- a. Select the pencil icon to edit the user role.
- b. Select the double paper icon to copy the user role.
- c. Select the trash bin to delete the user role.

3. Review each transaction by clicking on the card view and adjust Limits and add Allowed Actions as needed to further limit entitlements.

4. Expand the 'Policy Tester' to validate the User Role functionality. If the Policy Test fails, the reason will be designated on the screen.

Questions? We can help!

## **User Roles**

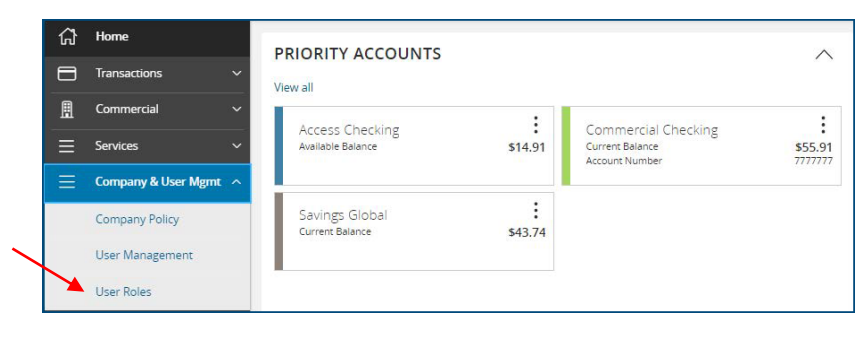

| User Roles 🕲    |                                                                   |       |             |
|-----------------|-------------------------------------------------------------------|-------|-------------|
| Q Search        |                                                                   |       |             |
| USER ROLE TEMPL | ATES                                                              |       | $\sim$      |
| USER ROLES      |                                                                   |       |             |
| Name ~          | Description                                                       | Users | Create Role |
| Business Admin  | Manage users and user roles and access to all RB accts (for now). | 8     | 2 D 🗇       |

|                                                                                   | Transaction Filter:       |           |                  |               |
|-----------------------------------------------------------------------------------|---------------------------|-----------|------------------|---------------|
| Filter: All Enabled Disabled                                                      |                           |           |                  | $\sim$        |
| ACH Batch Collection                                                              | ACH BATCH PAYMENT Enabled |           |                  |               |
| Can Draft/Approve/Cancel                                                          | Rights Allowed Actions    |           |                  |               |
| ACH Batch Payment<br>Can view all transactions \$20K<br>Can Draft/Approve/Cancel  |                           |           |                  | View All      |
| ACH Pass Thru<br>Can view all transactions \$8M<br>Can Draft/Approve/Cancel       | Approval Limits           | Maximum / | Amount           | Maximum Count |
| ACH Single Payment                                                                | Per Transaction           | \$        | 20,000.00        |               |
| Can Draft/Approve/Cancel                                                          | Daily Per Account         | \$        | 20,000.00        | 100           |
| ACH Single Receipt<br>Can view all transactions \$20K<br>Can Draft/Approve/Cancel | Daily                     | s         | 20,000.00        | 100           |
|                                                                                   | Monthly                   | s         | 400,000.00       | 1000          |
| Change of Address<br>Can view all transactions<br>Can Draft/Approve/Cancel        |                           | LL        |                  |               |
| Rights Allowed Actions                                                            |                           |           |                  |               |
| POLICY TESTER                                                                     |                           |           | ~                | 1             |
| Filter by                                                                         |                           |           |                  |               |
| All V Q Search all                                                                |                           |           | Add Allowed Acti | on            |
|                                                                                   |                           |           |                  |               |
| Allows ACH Batch Payment tran                                                     | saction for any amount    |           |                  |               |

Phone: 866-265-9195 Email: <u>TreasuryManagement@CamdenNational.com</u>

### **Features**

5. Select the 'Features' tab to view and modify the non-transactional features. Select features to enable or disable.

| *                               |                           |
|---------------------------------|---------------------------|
| ransactions Features Accounts   |                           |
| EATURES ②                       |                           |
| ) Search                        |                           |
| IHTS                            |                           |
| Access to all payment templates | Allow one-time recipients |
| Can view all recipients         | Manage Recipients         |
| Manage Subsidiaries             | 8 Manage Users            |
|                                 |                           |

#### Accounts

6. Select the 'Accounts' tab to view and modify the account entitlements by selecting or or or under 'View', Deposit' or 'Withdraw'.

- 7. Repeat steps 4-12 for each transaction type.
- 8. Save the User Role by selecting the 'Save' button.

NOTE: 'Show unassigned accounts' allows the user to view accounts without any view, deposit or withdrawal access.

| User Roles > Company Admin 🖉 Delete Save |                     |              |              |              |        |  |  |  |  |  |
|------------------------------------------|---------------------|--------------|--------------|--------------|--------|--|--|--|--|--|
| Transactions Features Accounts           |                     |              |              |              |        |  |  |  |  |  |
| ACCOUNTS ②                               |                     |              |              |              |        |  |  |  |  |  |
| Number                                   | Name                | View 🗌       | Deposit 🗌    | Withdraw     | Labels |  |  |  |  |  |
| 7777777                                  | Commercial Checking | $\checkmark$ | $\oslash$    | $\oslash$    |        |  |  |  |  |  |
| 9999999                                  | Savings             | $\checkmark$ | $\checkmark$ | $\oslash$    |        |  |  |  |  |  |
| 8888888                                  | Access Checking     | $\checkmark$ | $\checkmark$ | $\checkmark$ |        |  |  |  |  |  |